### Návod Outlook – užitečná nastavení

Karel Nevšímal PSíK

Vzhled Outlooku na počítači Význam jednotlivých menu na horní liště pro Maily Význam jednotlivých menu na horní liště pro Kalendář Soubor – Možnosti Vhodná nastavení Outlooku Nastavení podpisu Nastavení tlačítka kontroly pravopisu na nové zprávě

Vzhled webového Outlooku (OWA)

Outlook na mobilním telefonu

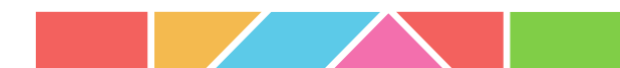

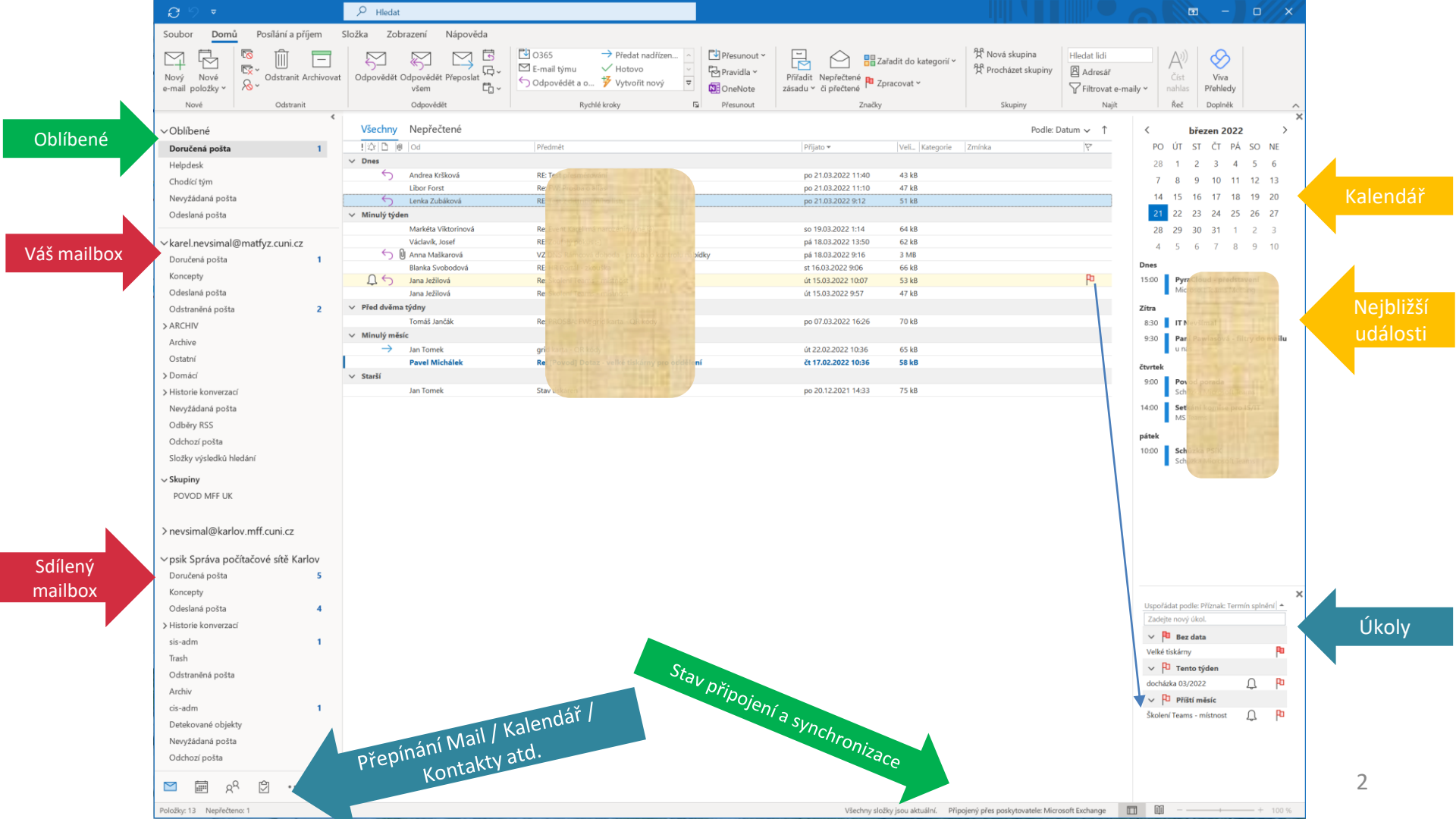

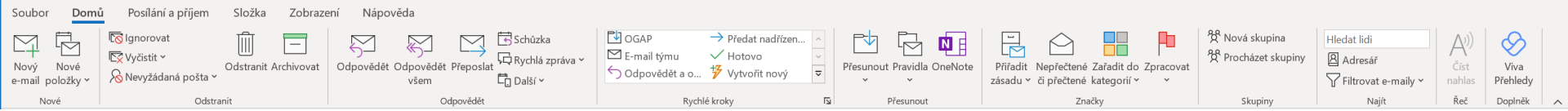

#### Záložka Domů

Nové – rychlé otevření nové pošty / ostatních nových položek (kalendář, úkoly atd.) Odstranit

- Archivovat = přesunout mail do složky Archiv (nevím co tím MS chtěl vyřešit)
- Nevyžádaná pošta umožňuje spravovat chování mailů ne/padajících do Nevyžádaná pošta
   Odpovědět viz kontextová nápověda
- Schůzka ze zprávy vytvoříte schůzku

Rychlé kroky – používejte s rozmyslem. AI tam doplňuje často používané operace. Přesunout

- Přesunout lze i přetažením zprávy do patřičné složky
- Pravidla otevře dialog s pravidly, kde si můžete automatizovat přesun zpráv Značky
- Přířadit zásadu předpřipravené zásady uchovávání informací nepoužívat
- Zařadit do kategorií "barvičky" jak je znáte z Thunderbird
- Zpracovat šikovná funkce jak nezapomenout na úkol z mailu, který je třeba za 14 dní (pro sebe nebo pro adresáty)

Najít – lidi nebo filtrovat maily podle kritérií

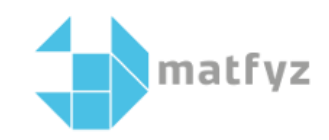

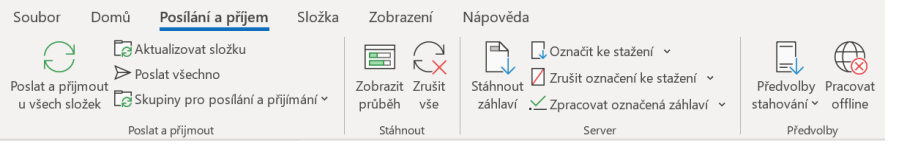

#### Záložka Posílání a příjem

Má význam při práci offline, v režimu online je posílání a příjem zpráv automatické Kontextová nápověda napoví.

Pracujeme-li v offline režimu (třeba z důvodu pomalého připojení), příjem a odeslání si musíme řídit sami

Ikona "Pracovat offline" se zvýrazní obdélníkem, pokud je režim offline zapnutý

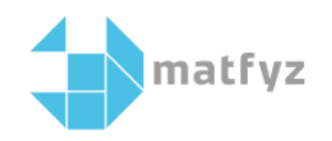

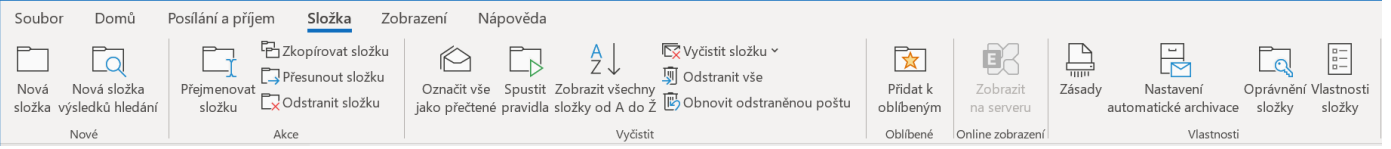

### Záložka Složka

Nové

- Nová složka vytvoří novou složku
- Nová složka výsledků hledání v této složce najdete zprávy podle přednastaveného filtru (např. od paní vedoucí)
- Akce viz kontextová nápověda
- Vyčistit viz kontextová nápověda, používejte opatrně
- Oblíbené Přidat k oblíbeným přidá danou složku do sekce Oblíbené
- Vlastnosti Vlastnosti složky zobrazí vše v jednom okně nepoužívat

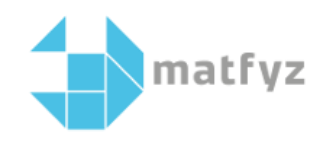

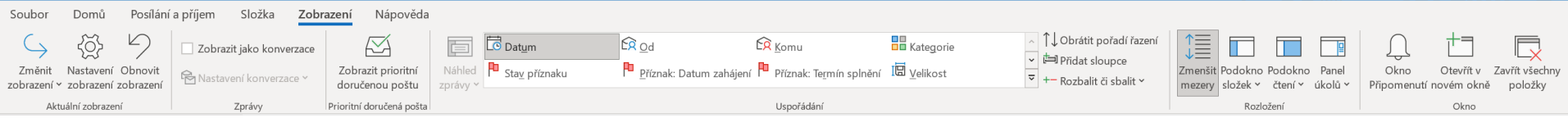

#### Záložka Zobrazení

#### Aktuální zobrazení

Můžete si vytvořit vlastní zobrazení (přidat pole ve zobrazení zpráv apod.) a to si pojmenovat. To pak můžete aplikovat na jednu složku nebo na všechny složky. Toto nastavení je uloženo na serveru, přenese se i na notebook.

Zprávy

Zobrazit jako konverzace – maily uložené v Doručené a odeslané poště, mající vazbu na Předmět se spojí do konverzace jak to znáte z jiných programů (WhatsApp, Messenger atd.)
Prioritní doručená pošta – prvotně vypnuto nastavením organizace (ÚVT). Při zapnutí vám AI začne určovat, jaké zprávy jsou pro vás prioritní a ostatní skryje. To fakt nechcete.
Uspořádání – viz kontextová nápověda. Většinu lze provést myší na liště polí (Od, Komu,...)
Rozložení – zde si volíte jak má vypadat obrazovka Outlooku (co na ní je či není)
Okno - viz kontextová nápověda.

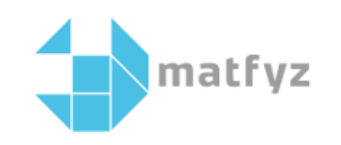

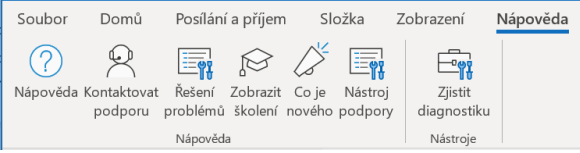

### Záložka Nápověda

Zajímavé pro vás:

- Nápověda otevře okno kde můžete zapsat co hledáte a v čem potřebujete pomoci
- Zobrazit školení nabídne kurzy s obrázky nebo videem jak co dělat v Outlooku
- V jakémkoliv okně (nový e-mail, nová schůzka apod.:

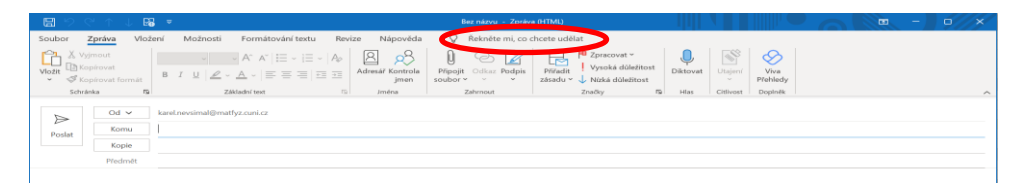

"žárovka" po napsání hesla nabídne nápovědu nebo rovnou příslušné menu

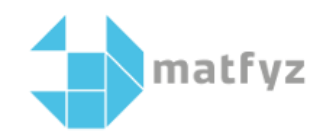

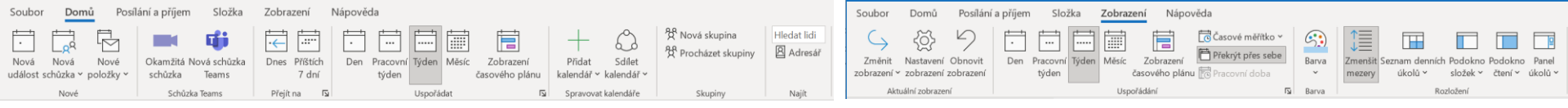

### Kalendář - Záložka Domů / Zobrazení

Zajímavé pro vás:

- Nová schůzka otevře okno pro přidání dalších členů schůzky
- Přidat kalendář přidá kalendář vybrané osoby (máte-li k němu přístup)
- Sdílet kalendář nasdílíte svůj kalendář a volíte co dotyčný vidí
- Překrýt přes sebe zobrazí několik kalendářů v jednom rastru

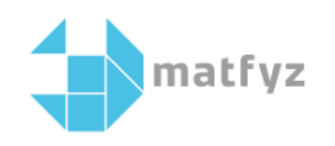

Konec

#### Informace o účtu

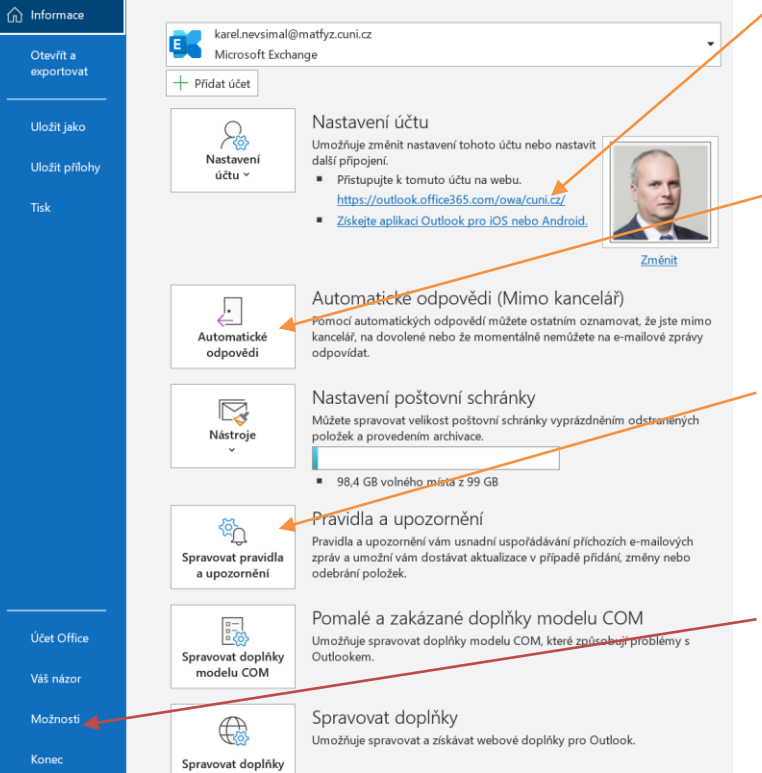

#### Menu Soubor

odsud se dostanete na webový Outlook (kouká přímo na server)

zde nastavíte automatické odpovědi v případě nepřítomnosti. POZOR – musíte nastavit uvnitř i vně organizace

zde spravujete pravidla a upozornění (třídění pošty apod.)

Tady je další balík nastavení chování Outlooku. Dále se budu věnovat důležitým nastavením.

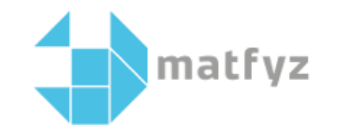

## Nastavení hledání

| Soubor –  | Možnosti |
|-----------|----------|
| - Hledání |          |

| Možnosti aplikace Outlook                                                                                                    |                                                                                                    | ?                     | ×   |
|----------------------------------------------------------------------------------------------------|----------------------------------------------------------------------------------------------------|-----------------------|-----|
| Obecné<br>Pošta                                                                                                    | 🗩 Změna způsobu vyhledávání položek pomocí Okamžitého vyhledávání                                                                                                    |                       |     |
| Kalendář                                                                                                    | Zdroje                                                                                                    |                       |     |
| Skupiny<br>Lidé                                                                                                    | Změna úložišť Outlooku indexovaných službou Windows Search Možno                                                                                                    | sti i <u>n</u> dexová | ání |
| Úkoly                                                                                                    | Výsledky                                                                                                    |                       |     |
| Hledání<br>Jazyk<br>Usnadnění přístupu<br>Upřesnit<br>Přizpůsobit pás karet<br>Panel nástrojů Rychlý přístup<br>Doplňky<br>Centrum zabezpečení | <ul> <li>Zahrnovat jenom výsledky z těchto složek a schránek:</li> <li>Aktuální složka</li> <li>Aktuální složka (aktuální poštovní schránka při vyhledávání ze složky Doručená pošta)</li> <li>Aktuální poštovní schránka</li> <li>Všechny poštovní schránky</li> <li>Při hledání ve všech položkách zahrnovat zprávy ze složky Odstraněná pošta ve všech datových souborective Zrychlit vyhledávání omezením počtu zobrazených výsledků</li> <li>Zvýrazňovat ve výsledcích hledané termíny</li> <li>Barva zvýraznění:</li> <li>V pozorňovat, pokud můžou být výsledky omezené kvůli nedokončenému indexování hledání</li> <li>Nejrelevantnější výsledky vyhledávání zobrazovat nahoře</li> </ul> | h                     |     |

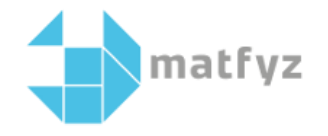

# Nastavení jazyka a kontroly

Soubor – Možnosti – Pošta: nastavení kontroly a automatických oprav Soubor – Možnosti – Jazyk: nastavení jazyka pro kontrolu pravopisu

| Možnosti aplikace Outlook                              | ? ×                                                                                                    | Možnosti aplikace Outlook                              | ?                                                                                                    | ×               |
|--------------------------------------------------------|----------------------------------------------------------------------------------------------------|--------------------------------------------------------|----------------------------------------------------------------------------------------------------|-----------------|
| Obecné<br>Pošta                                        | Změna nastavení pro vytvářené a příjímané zprávy                                                                                                    | Obecné<br>Pošta                                        | $\vec{A}^{2}^{\dagger}$ Nastavení jazykových předvoleb Office                                                                                                    | *               |
| Kalendář                                               | Vytváření zpráv                                                                                                    | Kalendář                                               | Jazyk uživatelského rozhraní Office                                                                                                    |                 |
| Skupiny<br>Lidé<br>Úkoly<br>Hledání<br>Jazyk           | Změna nastavení pro úpravy zpráv Vytvářet zprávy tomto formální: HTML      D      Pred odestáním vždy zkontrolovat pravopís     Pravopis a automatické opravy,-     Pravopis a automatické opravy,-     Pravopis a automatické opravy,- | Skupiny<br>Lidé<br>Úkoly<br>Hledání<br>Jazyk           | Tlačtka, nabičky a další ovládací prvky se zobrazí v prvním dostupném jazyce v tomto seznamu. <sup>(1)</sup> 1. Stejný jáko v Microsoft Windows [Čeština] – cpreferovaný jazyko 2. Čeština 3. Slovenština [slovenčina] Presunout nahor Presunout nahor | u<br>I<br>ovaný |
| Usnadnění přístupu<br>Upřesnit                         | Vytváření nebo změna podpisů zpráv Podpisy.                                                                                                    | Usnadnění přístupu<br>Upřesnit                         | Nainstalovat dáll janýky zobrazení z Office.com                                                                                                    |                 |
| Přizpůsobit pás karet<br>Panel nástrojů Rychlý přístup | A <sup>a</sup> Pomocí šablon e-mailu můžete změnit výchozí písmo, styly, barvy a pozadí. <u>Šablony e-mailů a písma.</u>                                                                                                    | Přizpůsobit pás karet<br>Panel nástrojů Rychlý přístup | Můžete spravovat jazyky používané pro vytváření a úpravy dokumentů, včetné nástrojú kontroly pravopisu a gramatiky.                                                                                                    |                 |
| Doplňky                                                | Podokna aplikace Outlook                                                                                                    | Doplňky                                                | Ceština – <preterovaný jazyk=""> Kontrola pravopisu je nainstalovaná<br/>Angličtina (Spojené státy) Kontrola pravopisu je nainstalovaná Přídat jazyk</preterovaný>                                                                                     |                 |
| Centrum zabezpečení                                    | Můžete upravit způsob, jakým jsou položky označovány jako přečtené při použití podokna čtení. Podokno čtení.                                                                                                    | Centrum zabezpečení                                    | Slovenština Kontrola pravopisu je nainstalovaná Qdebrat                                                                                                    |                 |
|                                                        | Doručení zprávy                                                                                                    |                                                        |                                                                                                    | Wally           |
|                                                        | Při doručení nových zpráv:                                                                                                    |                                                        | Nainstalovat další klávesnice z nastavení Windows                                                                                                    |                 |
|                                                        | Krátce měnit ukazatel myši                                                                                                    |                                                        | Překlad                                                                                                    |                 |
|                                                        | Zoprzovat ikonu obalky na hlavnim panelu     Zoprzovat upozornění na plože     Povolit náhled pro zprávy chráněné právy (může ovlivnit výkon)                                                                                           |                                                        | Zvolte, jakým způsobem mají být zpracovány zprávy příjatě v jiných jazyušíh:<br>Vždy překládat<br>Před překládat<br>Nikdy nepřekládat                                                                                                    | ¥               |
|                                                        | OK Zrušit                                                                                                    |                                                        | OK                                                                                                    | Zrušit          |

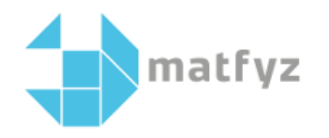

# Nastavení podpisu

Nová zpráva – Podpis můžete si udělat více podpisů

zde volíte zda podpis chcete vždy -

Podpis se nepřenáší mezi počítači

| ▣╘?♀↓▼                                                                       | Bez názvu - Zpráva (HTML)                                                                                                    |                      |
|------------------------------------------------------------------------------|----------------------------------------------------------------------------------------------------|----------------------|
| Soubor Zpráva <mark>Vložení</mark> Možnosti Fo                               | ormátování textu Revize Nápověda 🖓 Řekněte mi, co chcete udělat                                                                                                    |                      |
| Připojit Položka aplikace Vizitka Kalendář Podpis<br>soubor v Outlook v Tal  | bulka Znovu použit<br>soubovy<br>Znovu použit soubovy<br>Znovu použit soubovy                                                                                                    | A<br>WordArt<br>Ťext |
| Od ~     kareLnevsimal@matfyz.cu       Poslat     Komu       Kopie     Kopie | Podpisy a šablony ?                                                                                                    | ×                    |
| Předmět                                                                      | Podpis g-mailu Osobní šablony                                                                                                    |                      |
| I                                                                            | Vyberte vybordy podpis     Vyberte vybordy podpis       Zanci<br>Karel E NG<br>Karel E NG<br>Karel E NG<br>Karel E NG<br>Karel E NG<br>Karel Maximum Structuricz     E-maijový OKE: karel nevsimal@matty.curi.cz       Odgstanit     Nové zprávy:     (Idané)       Odgstanit     Ngvý     Uložit       Zyravit podpis     Calibri (Základní texť)     I Ngvý       Karel Nevšímal     Vedoucí PSK MFF UK       Karel Nevšímal     Vedoucí PSK MFF UK       Ke Karlovu 3, Praha 2, 121 16, Czech Republic       mailto: Karel. Nevsímal@matfyz.curi.cz       phone: +420 951 551 550       http://www.mff.curi.cz/Karel.Nevsímal |                      |
|                                                                              | Zistat Jablony podpisů OK Stor                                                                                                    | <b>∨</b>             |

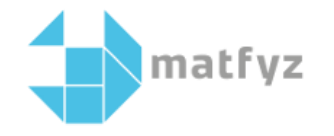

### Nastavení jazyka pravopisu v nové zprávě

Možnosti aplikace Outlook

Obecné

2 ×

#### Nová zpráva – viz obrázek

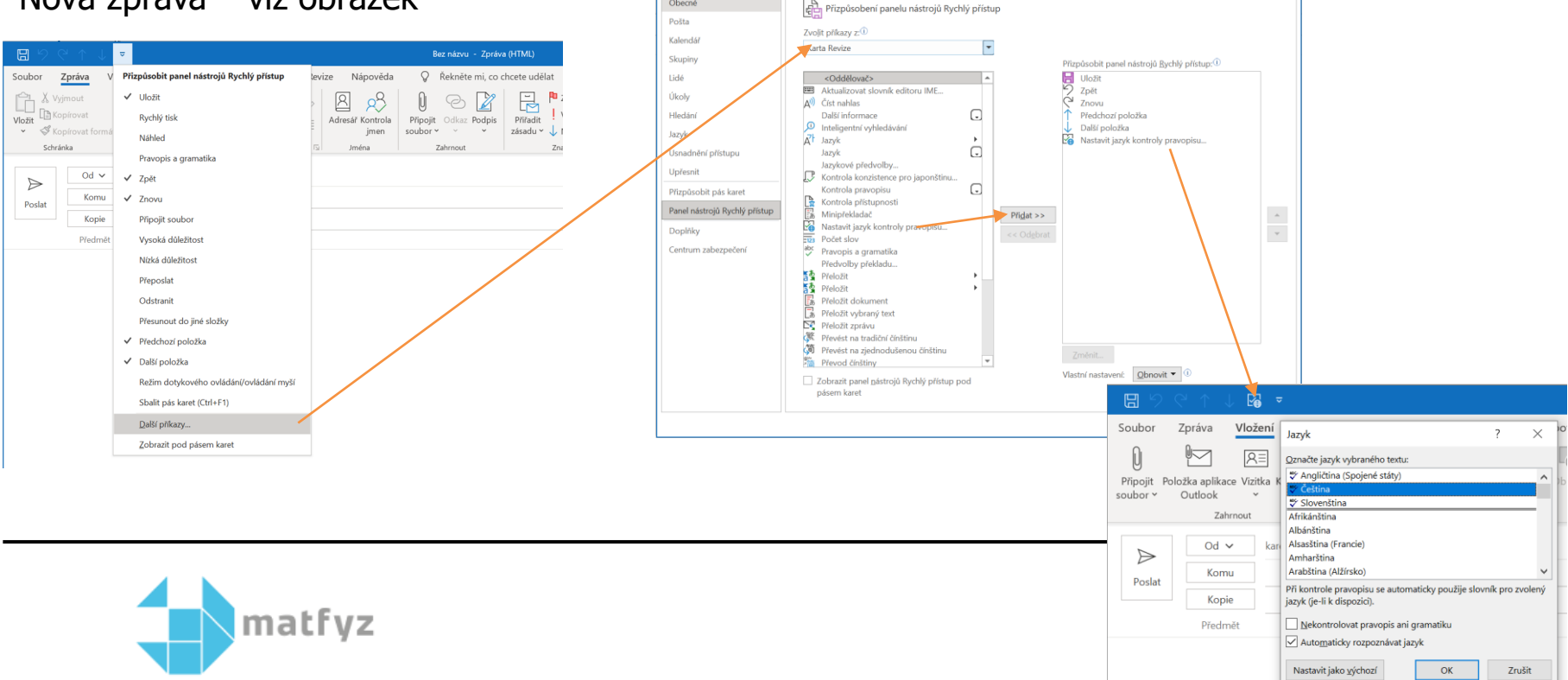

# **Outlook on-line (OWA)**

outlook.office365.com

Levý panel (mailboxy, složky, skupiny) Přepínání Mail / Kalendář / Úkoly atd.

Nastavení

Otevření sdíleného mailboxu

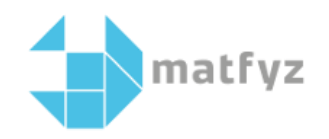

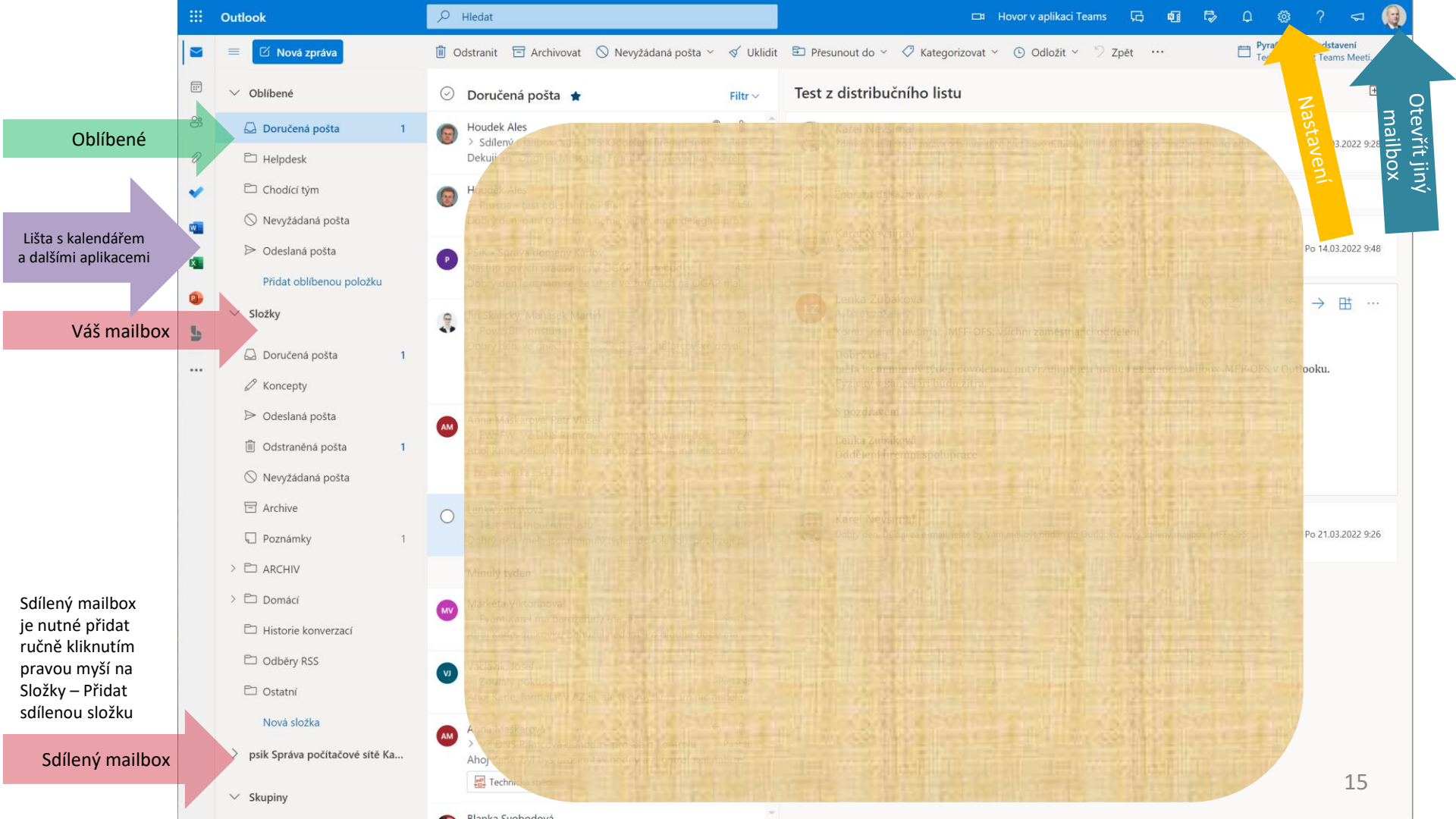

## Outlook na mobilním telefonu

Jelikož se jedná o veřejnou cloudovou službu, existuje dostatek návodů na internetu pro různé mobilní telefony.

Návod pro různá zařízení přímo od Microsoftu

Pro UK je autentifikace řešena přes CAS. Může se stát, že nepůjde připojit schránka <u>xy@matfyz.cuni.cz</u>, pak je potřeba vybrat volbu použít jiný účet a zadat <u>UKČO@cuni.cz</u>

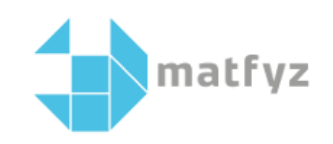